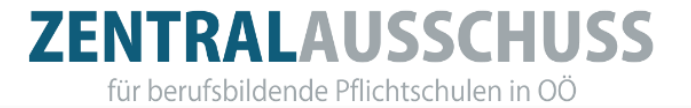

## "Anleitung Reisemanagement – Landeslehrer"

## Schulveranstaltungen

(S. auch ZA-Homepage unter Service/Reisegebühren-Reiserechnung/Anleitung Reisemanagement im SAP – Schulveranstaltungen)

#### Genehmigung:

Auf unserer Homepage <u>www.za-berufsschule.at</u> sind unter Service/Reisegebühren/Schulveranstaltungen sämtliche Informationen zu Genehmigung, MDL-Abzug, Durchführung, ... tabellarisch in übersichtlicher Form nachzulesen.

| Schulveranstaltungen im Inland und Ausland bis zu 3 Tagen | Genehmigung durch         |
|-----------------------------------------------------------|---------------------------|
|                                                           | Direktion -               |
|                                                           | mehr als einen Tag        |
|                                                           | zusätzlich vom SGA        |
| Schulveranstaltungen im In- und Ausland von 4 bis 15      | Genehmigung durch         |
| Tagen                                                     | Direktion, SGA und        |
|                                                           | Dienstreiseauftrag der BD |

Jede Begleitperson muss ihre eigene Reiserechnung im "Serviceportal Bund" möglichst zeitgleich einreichen!

Abfahrts- und Ankunftszeiten vom und zum Dienstort müssen bei allen Begleitpersonen einheitlich sein!

#### Frist:

Die Reisekostenabrechnung ist innerhalb von 6 Monaten (beginnend mit dem Monat, in den das Ende der Dienstreise fällt) einzureichen. Bsp.: Seminar am 21.02.2025 – Reiserechnungslegung bis spätestens 31.07.2025.) Datum der Einreichung wird durch die Weiterleitung an den direkten Vorgesetzten dokumentiert. Eine Nachsicht bei Fristverfall ist nicht möglich.

#### **Belege:**

Sämtliche Belege müssen im PDF-Format bei der jeweiligen Spesenart eingescannt werden.

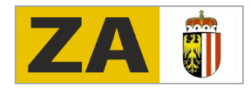

#### Grundsätzliches zum Programm ESS:

- Sichern: immer wieder rechts unten sichern.
- **Retour zum Hauptmenü**: aus den verschiedenen Untermenüs generell mit dem Pfeil *"<"* links oben. Bei unvollständiger Dateneingabe erscheint eine Fehlermeldung!
- Sollten Pflichtangaben fehlen oder Angaben ung
  ültig bewertet werden, wird links unten eine Fehlermeldung angezeigt.

#### Umgang mit Gruppenermäßigungen:

• Fall 1: Die Gruppe insgesamt erhält Freiplätze zur Verfügung gestellt: (Bus, Eintritte, Nächtigung, ...)

Die Kosten sind unter den teilnehmenden Lehrerinnen und Lehrern und Schülerinnen und Schülern aufzuteilen.

• Fall 2: Freiplätze werden lediglich Begleitpersonen zur Verfügung gestellt: Wenn tarifmäßig Begleitpersonen Freiplätze angeboten werden und die Schüler:innen von der Aufteilung auf alle nicht profitieren würden, sind die Begleitlehrer:innen nicht miteinzubeziehen.

#### Inhalt:

#### A) Einstieg

- B) Grundangaben Schulveranstaltung
- C) Spesen
  - C.1) Tagesgebühren
  - C.2) Nächtigung
    - C.2.A) Beispiel 1 Hotelrechnung Pauschal mit Frühstück (Frühstück ersichtlich)
    - C.2.B) Beispiel 2 Hotelrechnung Pauschal mit Frühstück (Frühstück nicht eruierbar)
    - C.2.C) Beispiel 3 Hotelrechnung getrennt (Hotel und Frühstück je eigene Rechnung)
  - C.3) Anreise und Abreise mit Bus (nicht öffentlich)
  - C.4) Anreise und Abreise mit öffentlichen Verkehrsmitteln
  - C.5) Anreise und Abreise mit dem privatem KFZ
  - C.6) Sonstige Kosten (Eintritte, Führungen, ...)
- D) Genehmigung

## A) Einstieg

### Portal (Service.gv.at)

Anmelden am Serviceportal Bund

Sie können das Angebot des Serviceportal Bund nutzen, in dem Sie eine der folgenden

Anmeldemethoden nutzen

Nur über dieses Portal werden Schulveranstaltungen behandelt!

#### Aktive Bedienstete

술 Stammportal

#### Pensionierte und ausgetretene Bedienstete

台 Pensionierte Bedienstete

Handysignatu

🔅 Ausgetretene Bedienstete

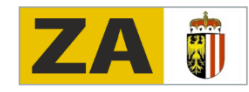

Zentralausschuss für berufsbildende Pflichtschulen in OÖ Leonfeldner Straße 11 | 4040 Linz | Tel.: 0732 71 97 00-150 www.za-berufsschule.at | erika.merta@bildung-ooe.gv.at

## B) Grundangaben Schulveranstaltungen

ZENTRALAUSSCHUSS

für berufsbildende Pflichtschulen in OÖ

#### Anlegen einer Reisekostenabrechnung – Schulveranstaltungen:

- Links unten auf ",+" gehen und ",Neu" auswählen.
- Im Pop-up-Fenster bestimmen
  - Inlandsreise (Veranstaltungen innerhalb Österreichs)
  - Auslandsreise (Veranstaltungen im Ausland)

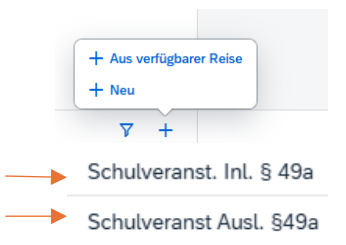

#### Beginn und Ende der Schulveranstaltung angeben:

| Von:*        | 10.02.2025, 06:00                                 | ති |
|--------------|---------------------------------------------------|----|
| Abfahrt von: | <ul> <li>Arbeitsplatz</li> <li>Wohnort</li> </ul> |    |
| Bis:*        | 11.02.2025, 15:30                                 | ති |
| Ankunft an:  | Arbeitsplatz      Wohnort                         |    |

Bei Durchführung der Schulveranstaltung mit öffentlichen Verkehrsmitteln ist der Beginn und das Ende inklusive Zeitzurechnung (45 Minuten vor Abfahrt bzw. 30 Minuten nach Ankunft des öffentlichen Verkehrsmittels) zu erfassen (§16 RGV 1955).

Bei Durchführung mit gemietetem Beförderungsmittel sind die tatsächlichen Zeiten anzuführen. (Vgl. Traunmüller, RGV12, §16 Rz. 4.)

#### Reiseziel:

#### Reiseziel:\*

×

- Bei Inlandsreisen Gemeindekennzahl eingeben unter Gemeindekennzahl mit PLZ Ort suchen – Gemeindekennzahl wählen – PLZ und Ort darüber wird automatisch eingetragen
- Genaue Adresse aus Routenplaner wählen (bei Suche Straße dann Ort/Stadt).
- Steuerlicher Tatbestand "Schulveranstaltung"
- Retour zum Hauptmenü aus den verschiedenen Untermenüs generell mit dem Pfeil "<" links oben</li>

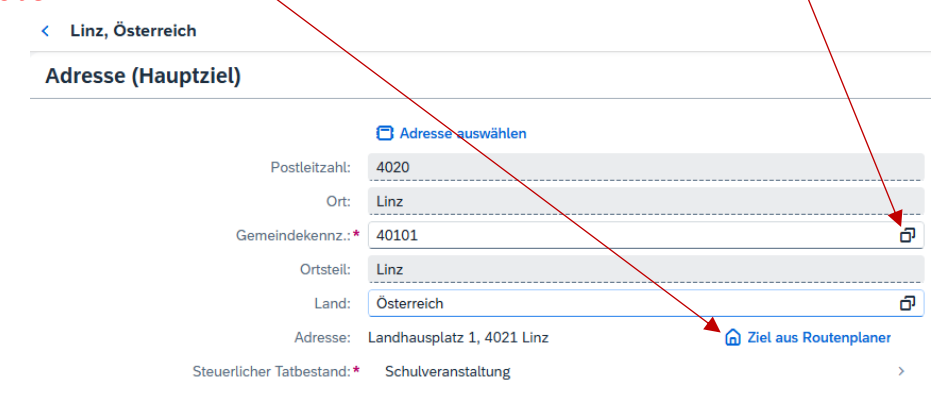

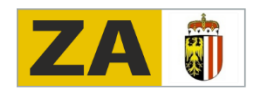

für berufsbildende Pflichtschulen in OÖ

### Grund: Grund:\* Grund eingeben

• Kurzbeschreibung der Schulveranstaltung

Tätigkeit: Tätigkeit: Konto 5606000

• Konto wird automatisch gewählt – keine Änderung vornehmen

#### **Unternehmensspezifische Reiseart:**

```
Unternehme
nsspezif.
Reiseart:
```

- "übr. eintä. Schulveranst"
   Schulveranstaltungen über 5–12 Stunden
- "Exkursion/Berufspr. Tage" Schulveranstaltungen über 12 Stunden
- "übr. mehrtä. Schulveranst" Schulveranstaltungen mit Nächtigung

#### Bemerkungen:

Bemerkunge

- Anzahl der Schüler:innen
- Namen der Begleitlehrkräfte (keine Kürzel)

n:

- Bei Schulveranstaltungen im Ausland (ab dem 4. Tag): Geschäftszahl (GZ: FBBS-395/...)
   Bei schulbezogenen Veranstaltungen: Geschäftszahl (GZ: FBBS-11...)
   Die jeweilige GZ des Dienstreiseauftrages muss zwingend eingetragen werden.
- Unterschied Schulveranstaltung / Schulbezogene Veranstaltung: Genauere Informationen unter <u>www.za-berufsschule.at</u> (Service/Reisegebühren/Schulveranstaltungen)
   Schulveranstaltung: z.B. mind. 70 % der Schülerinnen und Schüler der einzelnen Klassen.

Schulbezogene Veranstaltung: wenn nicht alle Voraussetzungen einer Schulveranstaltung gegeben sind. Z.B. unter 70 % einer Klasse, grundsätzlich in der unterrichtsfreien Zeit, freiwillige Teilnahme, **Genehmigung durch BD**.

#### Kostenzuordnung: eingestellte Werte belassen.

**Anlagen:** Hier nur wenn gefordert Dienstreiseaufträge hochladen – hier keine Hotelrechnungen, … hochladen.

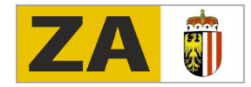

Ð

പ

# ZENTRALAUSSCHUSS für berufsbildende Pflichtschulen in OÖ

## C) SPESEN

### C.1) Tagesgebühren:

• Tarife - Schulveranstaltungen (rot sind die für die BS relevanten)

| Tarife Schulveranstaltungen                                                                                                    |                |             |
|----------------------------------------------------------------------------------------------------|----------------|-------------|
| Art der Schulveranstaltung                                                                                                    | Zeitraum       | Tagesgebühr |
| Exkursionen, berufspraktische Tage                                                                                                    | über. 5-8 Std. | € 10,00     |
| Exkursionen, berufspraktische Tage                                                                                                    | über 8 Std.    | € 20,00     |
| Exkursionen                                                                                                    | über 12 Std.   | € 22,80     |
| Wandertag, Sporttag (halbtägig)                                                                                                    | über 5-8 Std.  | € 12,75     |
| Wandertag, zusammengelegte Wandertage und Sporttage (ganztägig)                                                                        | je Tag         | € 26,25     |
| Projektwoche, Projekttage, berufspraktische Wochen, Intensivsprachwochen,<br>Kennenlerntage (Exkursionen mehrtägig mit Übernachtung !) | je Tag         | € 28,80     |
| Sommersportwoche                                                                                                    | je Tag         | € 31,60     |
| Wintersportwoche                                                                                                    | je Tag         | € 36,30     |

| Erstattung gesamt                      | ${oldsymbol {\cal C}}$ Betrag berechnen |   |
|----------------------------------------|-----------------------------------------|---|
| Spesen gesamt                          | -, EUR                                  |   |
| Tagesgebühr<br>28.01.2025 - 29.01.2025 | -,                                      | 6 |
| + Spesen hinzufügen                    |                                         |   |

• Auf Tagesgebühr klicken und bei Nächtigungen eventuell Frühstück wegklicken - genauere Info unter dem Punkt darunter "Nächtigung").

#### C.2) Nächtigung:

Spesen

- "+ Spesen hinzufügen"
- "Hotel" auswählen
- Hotelrechnung bestenfalls für "Nächtigung ohne Verpflegung" ausgestellt.
- Nächtigungskosten ohne Frühstück sind mittels Originalrechnung (pdf) nachzuweisen. Es werden max. € 153,00 pro Nacht ersetzt. Ist die Höhe der Frühstückskosten aus dem Kostennachweis nicht ersichtlich, wird das Taggeld um 15 % gekürzt. Zu den Nächtigungskosten zählen auch Ortstaxen, Endreinigung und Bettwäschemiete (Frühstück 15 % der vollen Tagesgebühr, Mittagessen 40 % der vollen Tagesgebühr, Abendessen 40 % der vollen Tagesgebühr).
- Erster Tag "Anreise" wird Frühstück immer zuhause angenommen.
- Bei Schulveranstaltungen im Ausland kann es sein, dass sich beim Wegklicken des Frühstücks die Tagesgebühr nicht verändert – sollte aber rechts unten beim "teilen" Button (Zusammenfassung in PDF) richtig berechnet werden!

#### Drei Nächtigungsbeispiele (Vorgehensweise wird auf den folgenden Seiten erklärt):

- A) Hotelrechnung inkl. Frühstück Gesamtrechnung davon Frühstücksbetrag ausgewiesen
- B) Hotelrechnung inkl. Frühstück Gesamtrechnung Frühstücksbetrag nicht eruierbar
- **C)** Hotelrechnung Rechnung Frühstück getrennt

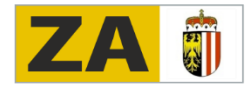

für berufsbildende Pflichtschulen in OÖ

#### Beispiele Hotelrechnungen:

#### C.2.A) Hotelrechnung Beispiel 1

Hotelrechnung vier Nächte 370,60 EUR und Frühstück extra angegeben mit 13,00 EUR. Gesamte Rechnung rechts unter "Anlage" anhängen (pdf).

Dauer des Seminars z. B.: 20.01.2025: 9:00 bis 18:00 Uhr, 21.01.2025: 8:00 bis 18:00 Uhr, 22.01.2025: 8:00 bis 18:00 Uhr, 23.01.2025: 8:00 bis 18:00 Uhr, 24.01.2025: 8:00 bis 15:00 Uhr

Rechnungssumme 370,60 EUR, Frühstücksanteil klar auf Rechnung eruierbar, wird selbst abgezogen:

Unter "+Spesen hinzufügen" Hotel auswählen:

370,60 EUR – (4 × 13,00 = 52,00 EUR) - > Betrag in Maske <u>3</u>18,60 EUR, Anzahl Frühstück bleibt auf "0".

|                               |                         | -     |         |
|-------------------------------|-------------------------|-------|---------|
| Betrag:                       | 318,60                  | EUR 🗸 | ¢^      |
| Spesendatum:                  | 20.01.2025              |       | <b></b> |
| Zeitraum:*                    | 20.01.2025 - 24.01.2025 |       | <b></b> |
| Anzahl Frühstücke:            | 0                       |       |         |
| Anzahl:                       | 4                       |       |         |
| Land:                         | Österreich              |       | ð       |
| Ort:                          |                         |       |         |
| Pauschalenregion:             |                         |       | ð       |
| Unternehmensspezif. Reiseart: | alle Reisen             |       | ð       |
| Beschreibung:                 |                         |       |         |
| Bemerkungen:                  |                         |       |         |
|                               |                         |       |         |
|                               |                         |       |         |
|                               |                         |       |         |
|                               |                         |       |         |
|                               |                         |       |         |
|                               | ✓ Papier Beleg          |       |         |

"Hackerl" bei Papier-Beleg einfach lassen.

Die Tagesgebühr wird automatisch berechnet: Bei Übernachtung wird die höchste Tagesgebühr von 28,80 EUR berechnet ( $5 \times 28,80 = 144,00 \text{ EUR}$ ).

Rechte Seite "Spesen – Tagesgebühr": Frühstück **NICHT** wegklicken: Tagesgebühr € 144,00 wird nicht verringert.

| < Tagesgebühr                             |                                    |            |            |
|-------------------------------------------|------------------------------------|------------|------------|
| Pauschale Erstattung und                  | Abzüge                             |            |            |
|                                           | Erstattung gesamt für Verpflegung: | 44,00 EUR  |            |
| eben Sie die Markierung auf, indem Sie au | uf das jeweilige Symbol klicken.   |            |            |
|                                           | Frühstück                          | Mitagessen | Abendessen |
| 20.01.2025                                |                                    |            |            |
|                                           | Ć                                  |            |            |
| 21.01.2025                                |                                    |            |            |
|                                           | Ć                                  | 71         | 71         |
| 22.01.2025                                |                                    |            |            |
|                                           | Ć                                  | 41         | ¥1         |
| 23.01.2025                                |                                    |            |            |
|                                           | (C)                                | 44         | ¥4         |
| 24.01.2025                                |                                    |            |            |
|                                           |                                    |            |            |

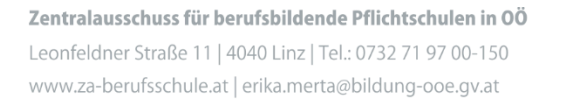

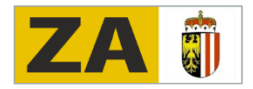

für berufsbildende Pflichtschulen in OÖ

#### C.2.A) Hotelrechnung Beispiel 2

Hotelrechnung Zimmer und Frühstück: Rechnungssumme 370,60 EUR. Frühstücksanteil nicht eruierbar.

Es werden 15 % der Tagesgebühr abgezogen (s. dazu ausführliche Beschreibung der Reisegebühren – Dokument "Information Reisegebühren Stand 01.01.2025").

Rechnung rechts unter "Anlage" anhängen (pdf).

In die Maske 370,60 EUR eingeben, Frühstück bleibt auf "0".

| · · · · · · · · · · · · · · · · · · · |                         |         |
|---------------------------------------|-------------------------|---------|
| Betrag:                               | 370,60 EUR V            | ¢هي     |
| Spesendatum:                          | 20.01.2025              | <b></b> |
| Zeitraum:*                            | 20.01.2025 - 24.01.2025 | <b></b> |
| Anzahl Frühstücke:                    | 0                       |         |
| Anzahl:                               | 4                       |         |
| Land:                                 | Österreich              | ð       |
| Ort:                                  |                         |         |
| Pauschalenregion:                     |                         | ð       |
| Unternehmensspezif. Reiseart:         | alle Reisen             | ð       |
| Beschreibung:                         |                         |         |
| Bemerkungen:                          |                         |         |
|                                       |                         |         |
|                                       |                         |         |
|                                       |                         |         |
|                                       |                         |         |
|                                       |                         |         |
|                                       | Papier Beleg            |         |

Frühstück in der Maske "Tagesgebühr" wegklicken -Tagesgebühr wird pro Frühstück/um 4,32 EUR verringert: 144,00 – 4 × 4,32 = 126,72 EUR.

Achtung: Frühstück am ersten/Tag NICHT wegklicken, da Frühstück am ersten Tag immer zu Hause eingenommen wird!/

Wird zum Beispiel bei Schulungen/Seminaren das Mittagessen bezahlt, müssen sie auch weggeklickt werden. Die Tagesgebühr wird dadurch verringert!

|                                 | Erstattung gesamt für Verpflegung:                      | 126.72 EUR  |            |
|---------------------------------|---------------------------------------------------------|-------------|------------|
| Heben Sie die Markierung auf, i | ndem Sie auf das jeweilige Symbol klicken.<br>Frühstück | Mitagessen  | Abendessen |
| 20.01.2025                      | 6                                                       | 74          | [¥4]       |
| 21.01.2025                      | Ć                                                       |             | ¥4         |
| 22.01.2025                      | 08:00 Q2                                                | <b>C</b> 71 |            |
| 23.01.2025                      | 08:00                                                   |             |            |
|                                 | 08:00 (G                                                | 74          |            |
| 24,01.2025                      | 00:00<br>©                                              |             | ¥1         |

Zentralausschuss für berufsbildende Pflichtschulen in OÖ Leonfeldner Straße 11 | 4040 Linz | Tel.: 0732 71 97 00-150

www.za-berufsschule.at | erika.merta@bildung-ooe.gv.at

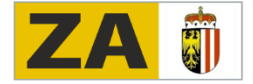

## ZENTRALAUSSCHUSS für berufsbildende Pflichtschulen in OÖ

### VORSICHT:

Wird in der Maske "Hotel" bei Frühstück eine "4" eingegeben **und** in der Maske "Tagesgebühr" das Frühstück 4 x weggeklickt, werden sowohl Hotel- als auch Tagesgebühren reduziert. Das heißt, es wird zu viel abgezogen!!

Es erscheint diese Fehlermeldung:

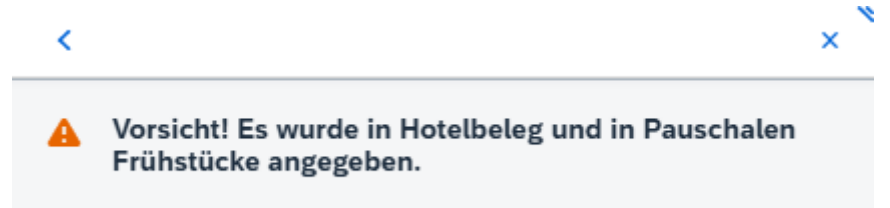

### C.2.A) Hotelrechnung Beispiel 3

**Getrennte** Hotelrechnung: Rechnung für Übernachtung mit 318,60 EUR. Rechnung für Frühstück  $4 \times 13,00 = 52,00$  EUR.

- Hotelrechnung Summe 318,60 € bei oberem Betrag eintragen.
- Frühstück auf "O" belassen Frühstück wird bei Tagesgebühr gerechnet.
- Bei "Spesen Tagesgebühr" nichts wegklicken Berechnung belassen es werden 15 % vom zustehenden Taggeld gerechnet (15 % von 28,80 = 4,32 €).
- Unternehmensspez. Reiseart beibelassen wird automatisch gewählt.
- Hotelrechnung rechts unter "Anlage" anhängen (pdf).
- Frühstücksrechnung rechts unter "Anlage" anhängen (pdf), um sämtliche Unklarheiten zu beseitigen.

für berufsbildende Pflichtschulen in OÖ

### C 3) Anreise und Abreise mit dem Bus (nicht öffentlich):

- "+ Spesen hinzufügen" (Bei Spesen wenn zu wählen: immer steuerfrei.)
- Bus auswählen
- Betrag einsetzen: Der Rechnungsbetrag wird durch die Anzahl der Begleitpersonen und die Anzahl der Schüler:innen geteilt.
- Im Feld Bemerkungen sind die Namen der Begleitpersonen (keine Kürzel) und die Anzahl der Schüler:innen anzugeben.
- Busrechnung rechts unter "Anlage" anhängen (pdf). Busrechnung sollte die Anzahl der Schüler:innen und Begleitpersonen beinhalten.

| Betrag:       | 47,73                                                                                       | EL            | JR                     | ~        | ¢۵.  |
|---------------|---------------------------------------------------------------------------------------------|---------------|------------------------|----------|------|
| Spesendatum:  | 20.01.2025                                                                                  |               |                        |          |      |
| Beschreibung: |                                                                                             |               |                        |          |      |
| Bemerkungen:  | 2 Begleitpersonen (Vollständige Namen) + 20 S<br>1050,00 € Gesamtrechnung Bus : 22 Personen | Schül<br>= 47 | er/innen = 2<br>'.73 € | !2 Perso | onen |
|               | Papier Beleg                                                                                |               |                        |          |      |

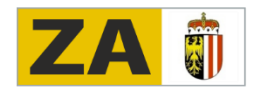

für berufsbildende Pflichtschulen in OÖ

### C.4) Anreise und Abreise mit öffentlichen Verkehrsmitteln:

- "+ Spesen hinzufügen" (Bei Spesen wenn zu wählen: immer steuerfrei.)
- Bahn auswählen, bei öffentlichen Busreisen Bus auswählen.
- Betrag des Tickets einsetzen.
- Bahnticket rechts unter "Anlage" anhängen (pdf).
- Bei Gruppentickets wird der Rechnungsbetrag durch die Anzahl der Begleitpersonen und die Anzahl der Schüler:innen geteilt. Im Feld Bemerkungen sind die Namen der Begleitpersonen (keine Kürzel) und die Anzahl der Schüler:innen anzugeben.
- Im Falle des Ticketkaufs mit der ÖBB-Schulcard entstehen den Lehrerinnen und Lehrern keine Kosten.

| Betrag:       | 47,73                                                    |                                          | EUR                            | ~         | se. |
|---------------|----------------------------------------------------------|------------------------------------------|--------------------------------|-----------|-----|
| Spesendatum:  | 20.01.2025                                               |                                          |                                |           | ₿   |
| Beschreibung: |                                                          |                                          |                                |           |     |
| Bemerkungen:  | 2 Begleitpersonen (Vollständ<br>1050,00 € Gesamtrechnung | ge Namen) + 20 So<br>Bus : 22 Personen : | chüler/innen = 2:<br>= 47.73 € | 2 Persone | en  |

Zentralausschuss für berufsbildende Pflichtschulen in OÖ Leonfeldner Straße 11 | 4040 Linz | Tel.: 0732 71 97 00-150 www.za-berufsschule.at | erika.merta@bildung-ooe.gv.at

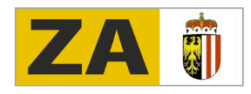

für berufsbildende Pflichtschulen in OÖ

#### C.5) Anreise und Abreise mit privatem PKW:

- Bei Reiseziel nicht übersehen: bei Reiseziel, wie schon oben beschrieben, • Gemeindekennzahl und genaue Zieladresse aus dem Routenplaner wählen. Kilometer werden automatisch berechnet.
- Bei Spesen "Beförderungszuschuss privates KFZ beantragen". •

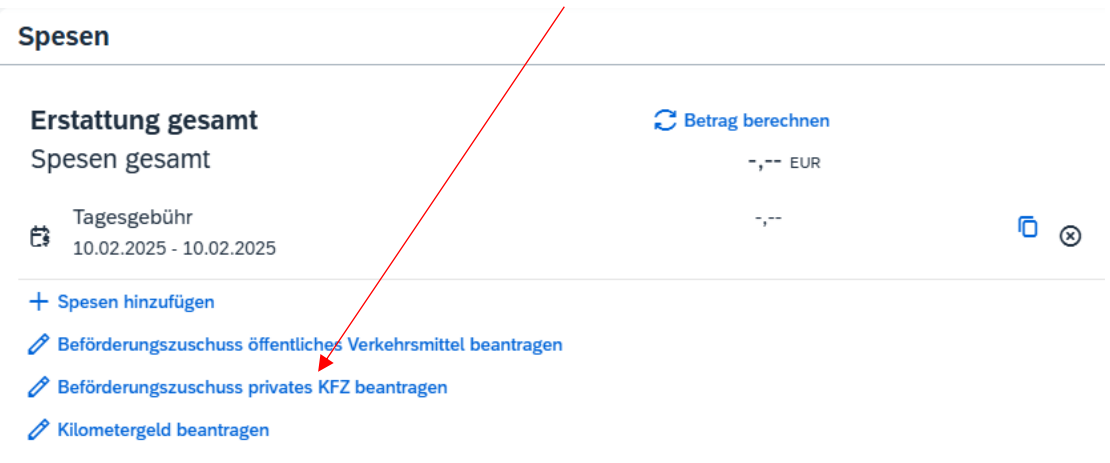

Kilometergeld muss im Vorhinein bei der BD beantragt werden!

Alles auswählen - Kilometer werden automatisch berechnet (Kilometerkorrektur nicht • verwenden!)

| Bitte | Bitte markieren Sie die Fahrtstrecken, für die Sie Beförderungszuschuss beantragen möchten. 🕑 Alles auswählen |              |                     |   |             |
|-------|----------------------------------------------------------------------------------------------------|--------------|---------------------|---|-------------|
|       | 🕻 Arbeitsplatz - Gruberstraße 3                                                                               | 0, 4020 Linz |                     |   |             |
|       | Kilometer errechnet:                                                                                          | 35           | Kilometerkorrektur: | 0 | Versteuern: |
|       | 🖞 Gruberstraße 30, 4020 Linz - /                                                                              | Arbeitsplatz |                     |   |             |
|       | Kilometer errechnet:                                                                                          | 35           | Kilometerkorrektur: | 0 | Versteuern: |

BEZU:

|                         | Pro km je Wegstrecke | Erhöhter BEZU        |
|-------------------------|----------------------|----------------------|
| Für die ersten 50 km    | € 0,26               | € 0,50               |
| Für die weiteren 250 km | € 0,13               | € 0,20               |
| Ab 301 km               | € 0,07               | € 0,10               |
| Bis 8 km pauschal       | € 2,00 je Wegstrecke | € 2,00 je Wegstrecke |

Max. BEZU € 69,30 (erhöhter BEZU max. € 109,00), je Kalenderjahr Summe max. BEZU € 2450,00).

Bei Fahrten mit einem öffentlichen Verkehrsmittel mit dem Klimaticket oder einer Jahreskarte wird ein erhöhter BEZU gewährt. Das Klimaticket und die Jahreskarte sind bei jeder Reiserechnung hochzuladen. Die Rechnung ist nur einmalig hochzuladen.

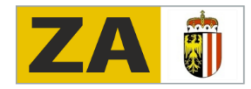

für berufsbildende Pflichtschulen in OÖ

## C.6) Sonstige Kosten: (Eintritte, Theater, Führungen, ...)

- "+ Spesen hinzufügen" (bei Spesen wenn zu wählen: immer steuerfrei).
- "Sonstiges steuerpflichtig" auswählen.
- Betrag einsetzen.
- Rechnung rechts unter "Anlage" anhängen (pdf).
- Bei Gruppentickets wird der Rechnungsbetrag durch die Anzahl der Begleitpersonen und die Anzahl der Schüler:innen geteilt. Im Feld Bemerkungen sind die Namen der Begleitpersonen (keine Kürzel) und die Anzahl der Schüler:innen anzugeben.
- Rechnung rechts unter "Anlage" anhängen (pdf).

# D) Genehmigung:

- Rechts unten kann unter teilen ein PDF-Dokument exportiert also extern gespeichert werden. Grundsätzlich bleiben nach dem Sichern die Daten im ESS erhalten.
- "Sichern" \_\_\_\_\_ Sichern zum VG senden Abbrechen
- Fehlermeldung: Sollten Pflichtangaben fehlen oder Angaben ungültig bewertet werden, wird links unten eine Fehlermeldung angezeigt.
- "Zum VG senden" wird zum Vorgesetzten gesendet genehmigt und an die BD weitergeleitet.

Sichern zum VG senden Abbrechen

Da bei den elektronischen Reiserechnungen sehr oft Angaben (Hotelrechnungen, Fahrkostenbelege, ...) fehlen und die Reisekostenrechnung seitens der BD leider nicht elektronisch an die betroffene Lehrkraft zurückgesendet werden kann, wird die Reiserechnung vorerst auf € 0,00 gestellt und bei den Bemerkungen ein Verweis auf die fehlenden Unterlagen eingetragen.

## Wenn die Reiserechnung auf 0,00 gestellt wird:

Die betroffene Lehrkraft muss sich daraufhin bei der Reisegebührenstelle - Fr. Alexandra Neißl (0732/7071-3251) - telefonisch melden, damit die Reiserechnung für die weitere Bearbeitung durch die Lehrkraft wieder freigeschalten werden kann.

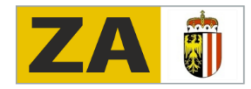